# Guide d'utilisation

# **IOPSCience**

# **Institute Of Physics**

Un service en ligne fournissant un accès au contenu publié par IOP Publishing :

60 titres couvrant différents domaines de la recherche scientifique et technique.

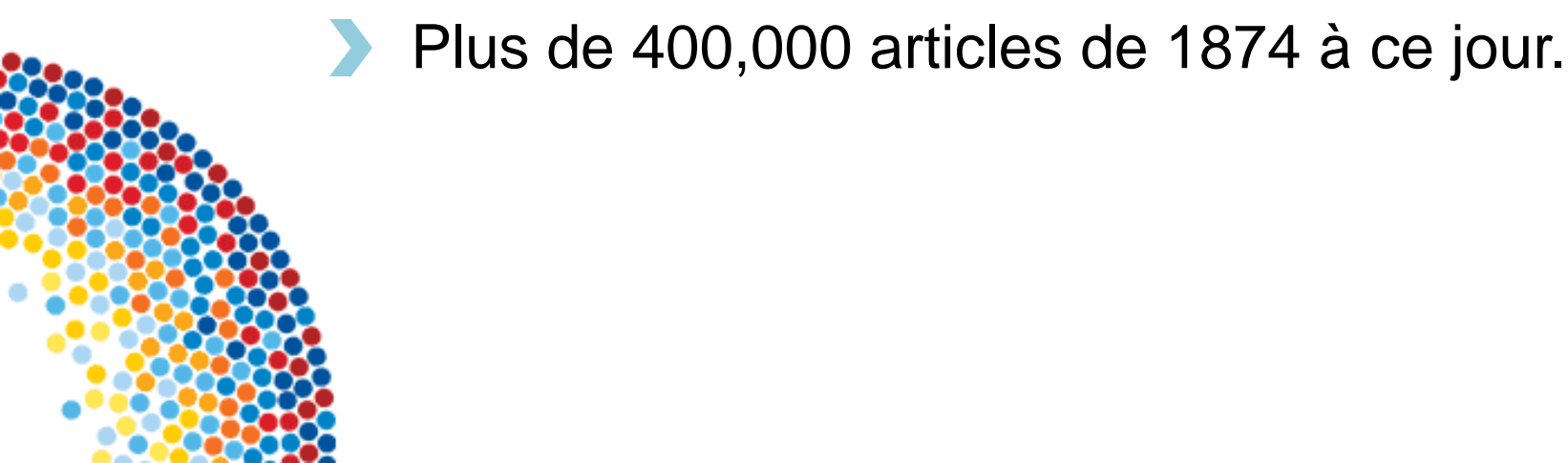

#### Accéder à IOP science

A- Accès direct (reconnaissance par adresse IP) : Pour démarrer IOP science , allez sur le site : http://iopscience.iop.org.

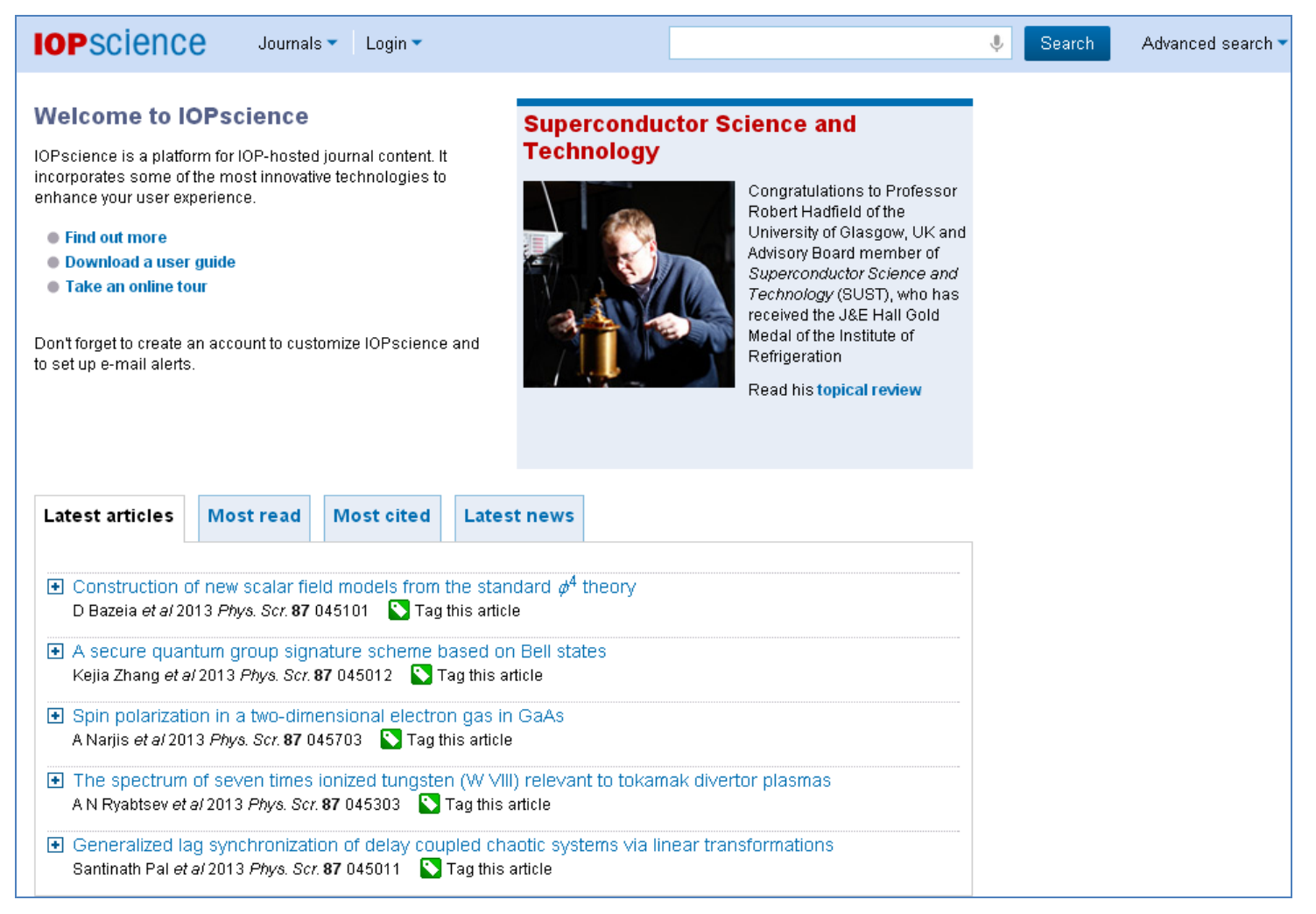

"Reconnaissance automatique grâce à l'adresse IP de l'université"

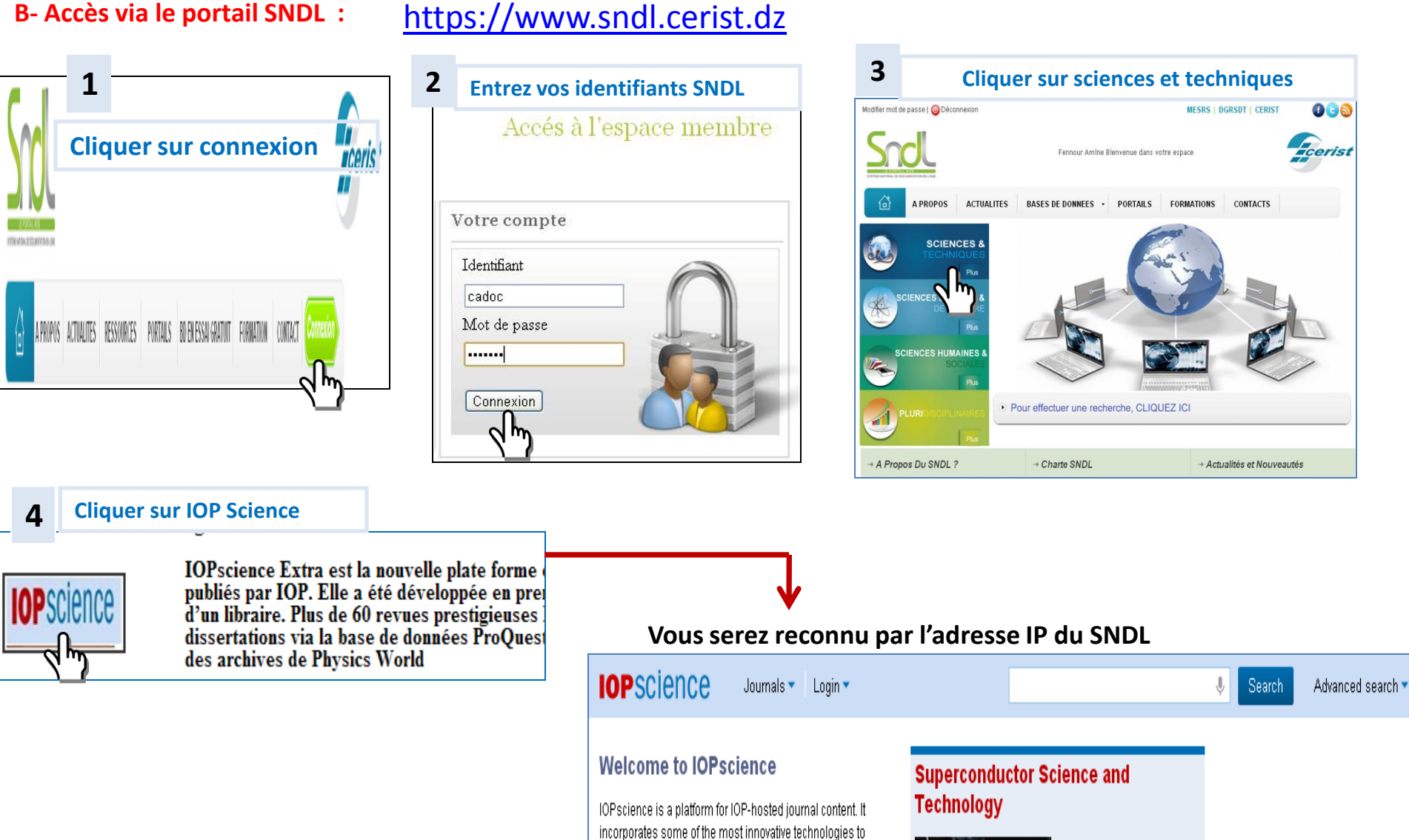

enhance your user experience.

Congratulations to Professor

#### **Créer un compte IOP SCIENCE**

Pour pouvoir utiliser les options avancées de IOP Science telles que la création des alertes et la sauvegarde des recherches: cliquer sur Create Account.

| Create account   Login n                                                                                                    |                                                                                              |                                    |
|----------------------------------------------------------------------------------------------------|----------------------------------------------------------------------------------------------|------------------------------------|
| IOP FOR AUTHORS   IOP FOR REFEREES   JOURNALSJOP.ORG                                                                                                    | 1- Remplir le                                                                                |                                    |
| reate account                                                                                                    | formulaire et clique                                                                         | r                                  |
| ise complete the form below to set up a username and password to access IOP Publishing web services.<br>u are a member of the institute of Physics and have not registered for our web services, please register via members.lop.org.<br>mandatory | sur Create account.                                                                          |                                    |
| le:<br>Mr                                                                                                    |                                                                                              |                                    |
| cadoc                                                                                                    |                                                                                              |                                    |
| st.family name:<br>algerie                                                                                                    |                                                                                              |                                    |
| titution/Company:<br>Cadoc                                                                                                    |                                                                                              |                                    |
| stal address (please enter your full address including your department (if applicable), building name/number, street, town and state/region): on):           rue         La flanelle Ain Allah Delybrahim                                          | IOPSCIENCE Journals -                                                                        | Login -                            |
| name: (between 3 and 15 lowercase alphanumerics)                                                                                                    | Welcome to IOPscience                                                                        | Username                           |
| vord: (between 5 and 15 characters)                                                                                                    | IOPscience is a platform for IOP-hosted jour<br>incorporates some of the most innovative ter | Password Forgotten password        |
|                                                                                                    | enhance your user experience.                                                                |                                    |
| y password: (please enter your password again)                                                                                                    | Find out more     Download a user quide                                                      | Remember me                        |
| Confirmation of these details will be sent by e-mail. Please check this box if you do not want your password to be included in this message:                                                                                                    | <ul> <li>Take an online tour</li> </ul>                                                      | Login                              |
| t prompted you to register for this service?           - please choose a reason -         M                                                                                                    | Don't forget to create an account to customiz to set un e-mail alerts                        | Create account                     |
| rotection:<br>The information supplied by you will be placed on IOP Publishing's website user database. It will be used in connection with our online services and for marketing<br>purposes.                                                      | to our up o mun diorto.                                                                      | Benefits of a MyIOPscience account |
| We will take all reasonable measures to prevent unauthorized or unlawful processing. Please contact data.protection@jop.org if you have any further data protection<br>requirements. IOP Publishing Ltd is the data controller.                    |                                                                                              | Athens/Institutional login         |

would prefer not to receive these then tick here.

We will never rent or sell your e-mail address to any third parties.

#### Page d'accueil

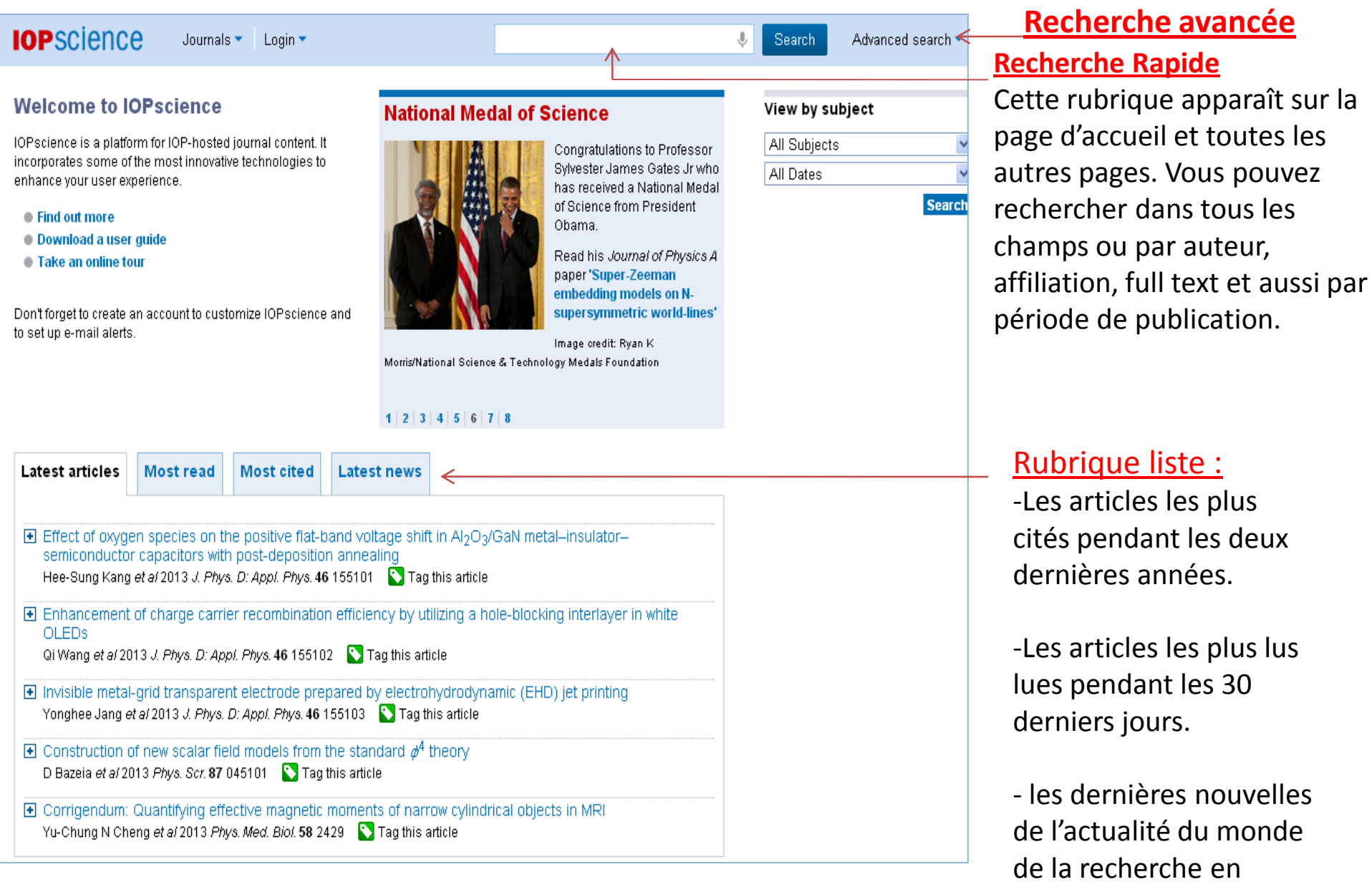

physique

## **Consulter les articles par sujet et/ou par dates**

| IOPSCIENCE Journals  Login                                                                                                    |                                                                                                    | Search Advanced search •                              |                                                                                                    |
|----------------------------------------------------------------------------------------------------|----------------------------------------------------------------------------------------------------|-------------------------------------------------------|----------------------------------------------------------------------------------------------------|
| Welcome to IOPscience<br>IOPscience is a platform for IOP-hosted journal content. It<br>incorporates some of the most innovative technologies to<br>enhance your user experience.<br>• Find out more<br>• Download a user guide<br>• Take an online tour<br>Dont forget to create an account to customize IOPscience and<br>to set up e-mail alerts.                                                                                                    | National Medal of ScienceImage: Strain Strain | View by subject<br>All Subjects V<br>All Dates Search | All Subjects<br>Accelerators, beams and electromagnetism<br>Astrophysics and astroparticles<br>Atomic and molecular physics<br>Biological physics<br>Chemical physics and physical chemistry<br>Computational physics<br>Condensed matter: electrical, magnetic and optical                                                                                                    |
| Latest articles       Most read       Most cited       Latest <ul> <li>Effect of oxygen species on the positive flat-band volts semiconductor capacitors with post-deposition anneat blac Surg Capacitors with post-deposition anneat blac Surg Capacitors Surg Capacitors Surg Cap</li></ul> | Image orealt: Kyan K<br>Morris/National Science & Technology Medals Foundation<br>1   2   3   4   5   6   7   8<br>It news<br>tage shift in Al <sub>2</sub> O <sub>3</sub> /GaN metal–insulator–<br>aling                                                                                                    |                                                       | <ul> <li>Condensed marter: structural, mechanical &amp; mermal<br/>Education and communication</li> <li>Electronics and devices</li> <li>Environmental and Earth science</li> <li>Fluid dynamics</li> <li>Gravitation and cosmology</li> <li>Instrumentation and measurement</li> <li>Mathematical physics</li> <li>Medical physics</li> <li>Nanoscale science and low-D systems</li> <li>Nuclear physics</li> </ul> |
| <ul> <li>Enhancement of charge carrier recombination efficient<br/>OLEDs</li> <li>Qi Wang et al 2013 J. Phys. D: Appl. Phys. 46 155102</li> <li>T:</li> <li>Invisible metal-grid transparent electrode prepared by<br/>Yonghee Jang et al 2013 J. Phys. D: Appl. Phys. 46 155103</li> </ul>                                                                                                    | ag this article                                                                                                    | Lister les articles par s                             | Optics, quantum optics and lasers                                                                                                    |
| Construction of new scalar field models from the stan     D Bazeia <i>et al</i> 2013 <i>Phys. Scr.</i> <b>87</b> 045101 <b>T</b> ag this articl                                                                                                    | idard $\phi^4$ theory                                                                                                    |                                                       |                                                                                                    |
| Corrigendum: Quantifying effective magnetic moment<br>Yu-Chung N Cheng et al 2013 Phys. Med. Biol. 58 2429                                                                                                    | ts of narrow cylindrical objects in MRI<br>Tag this article                                                                                                    |                                                       |                                                                                                    |

#### Champs de recherche

Vous pouvez pré-filtrer votre recherche en sélectionnant :

- -Titre/Abstract
- -Auteur
- -Affiliation
- --Full text
- --Codes PACS/MSC
- -Date
- --Sujet
- --journal

Vous pouvez utiliser les codes PACS ou MSC, vous pouvez entrer un code PACS/MSC ou un mot pour trouver le code correspondant.

#### **Recherche Avancée**

|                                                                                                    |                                                                      | . Search Arlvanced search ▼                   |
|----------------------------------------------------------------------------------------------------|----------------------------------------------------------------------|-----------------------------------------------|
|                                                                                                    |                                                                      |                                               |
| Search                                                                                                    | Quick help 💡                                                         | Find article                                  |
|                                                                                                    |                                                                      | Acta Phys. Sin. (Overseas Edn) (1992 - 1999)  |
| Search, then filter by author, subject, journal, date range a The counter automatically updates to show the number of | nd PACS.<br>matches to your search.                                  | Volume 🌷 Issue (optional) 🤚 Article or page 🌷 |
| Ittle/Abstract                                                                                                    | All Dates Search now                                                 | Manu Incombined                               |
|                                                                                                    | From yyyy to yyyy                                                    |                                               |
|                                                                                                    |                                                                      | All Subjects                                  |
| Subjects                                                                                                    | Journals                                                             | More search options                           |
| Accelerators, beams and electromagnetism                                                                              | Journal of Physics A: General Physics (1968-1972)                    | Ü                                             |
| Astrophysics and astroparticles                                                                                       | Journal of Physics A: Mathematical and General (1975-                |                                               |
| Atomic and molecular physics                                                                                          | 2006)                                                                |                                               |
| Biological physics                                                                                                    | Journal of Physics A: Mathematical and Theoretical (2007<br>to date) |                                               |
| Chemical physics and physical chemistry                                                                               | Journal of Physics A: Mathematical, Nuclear and General              |                                               |
| Computational physics                                                                                                 | (1973-1974)                                                          |                                               |
| Condensed matter: electrical, magnetic and optical                                                                    | Journal of Physics B: Atomic and Molecular Physics<br>(1968-1987)    |                                               |
| $\square$ Condensed matter: structural, mechanical & thermal                                                          | Journal of Physics B: Atomic. Molecular and Optical                  |                                               |
| Education and communication                                                                                           | Physics (1988 to date)                                               |                                               |
| Electronics and devices                                                                                               | Journal of Physics C: Solid State Physics (1968-1988)                |                                               |
| Environmental and Earth science                                                                                       | Journal of Physics: Condensed Matter (1989 to date)                  |                                               |
| Fluid dynamics                                                                                                    | Journal of Physics D: Applied Physics (1968 to date)                 |                                               |
| Gravitation and cosmology                                                                                             | 🗖 Journal of Physics E: Scientific Instruments (1968-1989)           |                                               |
| Instrumentation and measurement                                                                                       | Journal of Physics F: Metal Physics (1971-1988)                      |                                               |
| Athematical physics                                                                                                   | Journal of Physics G: Nuclear and Particle Physics (1989             |                                               |
| Medical physics                                                                                                    | to date)                                                             |                                               |
| Nanoscale science and low-D systems                                                                                   | Journal of Physics G: Nuclear Physics (1975-1988)                    |                                               |

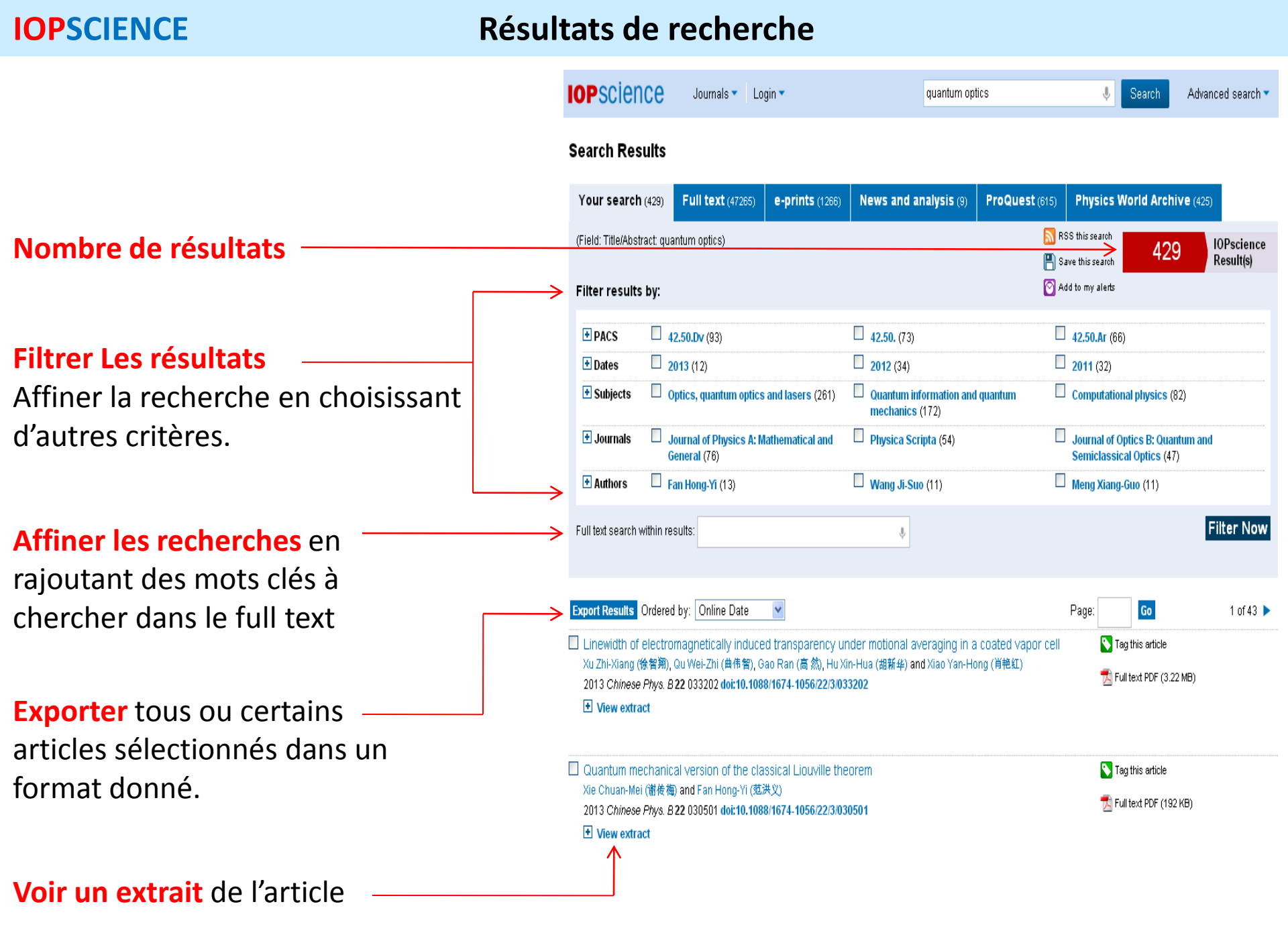

#### **Traiter / Enregistrer vos résultats**

|                                                                                                  | <b>IOP</b> scier                                                   | ICE Journals -                                                                                                    | Login 🔻                                                                         | quantum op                                                                      | tics 🌷                                              | Search Advance                                       | ed search 🔻            |
|--------------------------------------------------------------------------------------------------|--------------------------------------------------------------------|----------------------------------------------------------------------------------------------------|---------------------------------------------------------------------------------|---------------------------------------------------------------------------------|-----------------------------------------------------|------------------------------------------------------|------------------------|
|                                                                                                  | Search Res                                                         | ults                                                                                                    |                                                                                 |                                                                                 |                                                     |                                                      |                        |
|                                                                                                  | Your search                                                        | (429) Full text (47)                                                                                                    | 265) <b>e-prints</b> (1266)                                                     | News and analysis (9)                                                           | ProQuest (615) Physics V                            | Norld Archive (425)                                  |                        |
| Enregistrer vos résultats                                                                        | (Field: Title/Abst                                                 | ract: quantum optics)                                                                                                   |                                                                                 |                                                                                 | RSS this search                                     | 429 R                                                | )Pscience<br>lesult(s) |
| pour y revenir ultérieurement                                                                    | + PACS                                                             | 42.50.Dv (93)                                                                                                    |                                                                                 | 42.50. (73)                                                                     | 42.50.Ar (60                                        | )                                                    |                        |
| Créer un flux RSS<br>Créer une alerte e-mail qui vous donnera                                    | Subjects                                                           | Optics, quantum (                                                                                                    | optics and lasers (261)                                                         | Quantum information and mechanics (172)                                         | I quantum Computatio                                | nal physics (82)                                     |                        |
| les nouveaux résultats concernant votre recherche.                                               | Journais     Authors                                               | General (76)                                                                                                    | s A: Mathematical and                                                           | Physica Scripta (54)     Wang Ji-Suo (11)                                       | Journal of C     Semiclassi     Meng Xiang          | ptics B: Quantum and<br>:al Optics (47)<br>-Guo (11) |                        |
| Authors                                                                                          | Full text search (                                                 | within results:                                                                                                    |                                                                                 | Ŷ                                                                               |                                                     | Fil                                                  | ter Now                |
| vous pouvez cliquer sur<br>un nom d'auteur pour<br>afficher les autres<br>articles de cet auteur | Export Results Linewidth of Xu Zhi-Xiang ( 2013 Chinese View extra | Ordered by: Online Da<br>electromagnetically ir<br>徐智翔), Qu Wei-Zhi (曲伟<br><i>Phys. B</i> <b>22</b> 033202 doi:1<br>ict | te<br>Iduced transparency I<br>智), Gao Ran (高 然), Hu<br>0.1088/1674-1056/22/3/0 | under motional averaging in a<br>Xin-Hua (胡新华) and Xiao Yan-Hi<br><b>333202</b> | Page:<br>a coated vapor cell S Tr<br>ong (肖艳紅) S Fi | Go<br>ag this article<br>ull text PDF (3.22 MB)      | 1 of 43 🕨              |
| Full-text PDF                                                                                    | Quantum me<br>Xie Chuan-Me<br>2013 Chinese                         | echanical version of th<br>i (谢传梅) and Fan Hong-<br>i <i>Ph</i> ys. B <b>22</b> 030501 <b>doi:1</b><br>ict              | ne classical Liouville tř<br>YI (范洪文)<br><b>0.1088/1674-1056/22/3/(</b>         | neorem<br>030501                                                                |                                                     | ag this article<br>ull text PDF (192 KB)             |                        |
| Tag This article                                                                                 |                                                                    |                                                                                                    |                                                                                 |                                                                                 |                                                     |                                                      |                        |

Donner une description (étiqueter) à un article donné (mot clé) pour un futur référencement.

#### **Une recherche : six types de résultats**

| IOPSCIENCE Journals - Login                                                                                                    | •                                     | quantum opt         | tics                                         | 🌷 🛛 Search                                                                                                    | Advanced search 🔻                                                           |
|----------------------------------------------------------------------------------------------------|---------------------------------------|---------------------|----------------------------------------------|----------------------------------------------------------------------------------------------------|-----------------------------------------------------------------------------|
| Search Results<br>1<br>Your search (429)<br>Full text (47265)<br>e                                                                      | -prints (1266) Ne                     | ws and analysis (9) | 5<br>ProQuest (615)                          | 6<br>Physics World Arch                                                                                                    | <b>ive</b> (425)                                                            |
| (Field: Title/Abstract: quantum optics) Filter results by:                                                                              | $\bigwedge$                           |                     | San<br>San<br>San                            | S this search<br>ve this search<br>d to my alerts                                                                                  | IOPscience<br>Result(s)                                                     |
| Your Research<br>Contenu des<br>journaux à comité de<br>lecture d'IOP.<br>Full text<br>Résultats trouvés ,<br>articles hors IOP inclus. |                                       |                     | Phy<br>Arti<br>Phys<br>com<br>Thèse<br>au su | sics World Arc<br>cles publiés sur<br>sicsworld.com<br>nmunauté de IC<br><u>ProQuest</u><br>es et dissertation<br>jet de la recher | <mark>hive</mark><br>r le site<br>: site de la<br>OP.<br>on reliés<br>rche. |
| <u>E-Prints</u><br>Résultats trouvés sur le site <u>a</u><br>contenant des journaux gratu                                               | <mark>rXiv.org</mark> : site<br>iits. | 25                  | Nouvelles<br>dispositic<br>communa           | <u>News and</u><br>s et analyses m<br>on sur les sites<br>autaires.                                                                | <u>analysis</u><br>ises à votre<br>Internet                                 |

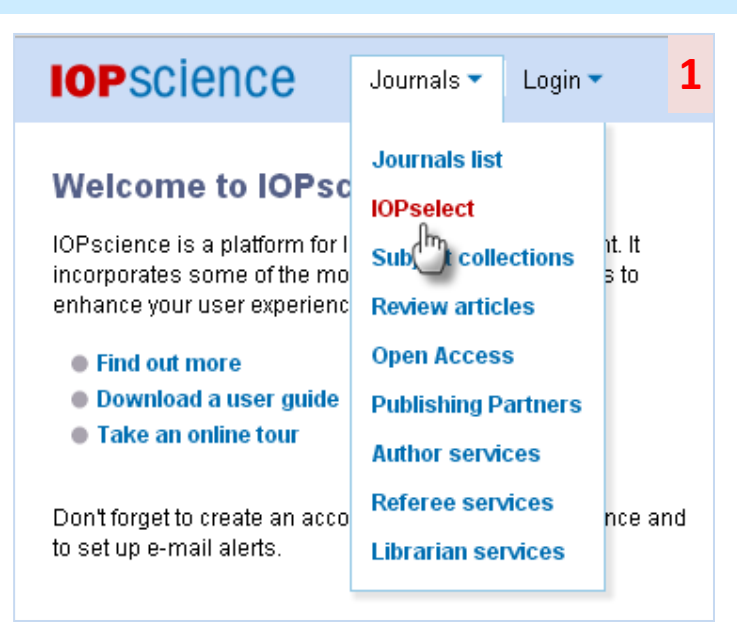

#### **Latest papers**

Publiés le mois précédent.

#### **Featured Articles.**

Articles les plus marquants.

#### **Reviews articles**

Regroupe tous les articles de synthèse.

#### **IOP Select**

Choisies par nos éditeurs pour leur nouveauté et leur impact sur le futur de la recherche.

|                                                                                              | nale 💌 🛛 noin 💌                                    |                                                                                                    | J. Search                | Advanced search 🔻 |
|----------------------------------------------------------------------------------------------|----------------------------------------------------|----------------------------------------------------------------------------------------------------|--------------------------|-------------------|
|                                                                                              | nais - Lugin -                                     |                                                                                                    | V Dearch                 | Auvanucu scarun - |
| OPcollections                                                                                |                                                    |                                                                                                    |                          |                   |
| These special collections                                                                    | Collection type:                                   | IOPselect (575) 🔝 RSS this searc                                                                                                    | h                        |                   |
| provide instant access to<br>IOP articles chosen for                                         | rtant access to Article<br>Article Article Article | Articles from the last 12 months that<br>have been chosen by our editors for<br>their novelty, significance and<br>potential impact on future research.<br>All select articles are first published in | Select All Journals      | ۷                 |
| their quality and recency.<br>Use the filters to refine your<br>results for each collection. | this month's articles                              |                                                                                                    | Select All Subjects      | ۷                 |
|                                                                                              | featured articles                                  |                                                                                                    | All Dates                | ۷                 |
| review articles                                                                              |                                                    | the source journals.                                                                                                    |                          | Go                |
| Export results                                                                               |                                                    |                                                                                                    |                          | 1 of 58 🕨         |
| Anomalous bulk compression                                                                   | n behaviour in a hyperstoichic                     | ometric uranium-dioxide=thorium-dioxide s                                                                                                    | Olici 🔰 Tag this article |                   |
| solution<br>O Tschauner, C Ma, O Grubor-U                                                    | rosevic and YJ Chen                                |                                                                                                    | 📩 Full text PDF (322     | KB)               |
| 2013 J. Phys.: Condens. Matter 2                                                             | 25 162201 doi:10.1088/0953-8984/                   | 25/16/162201                                                                                                    | Enhanced article I       | HTML              |

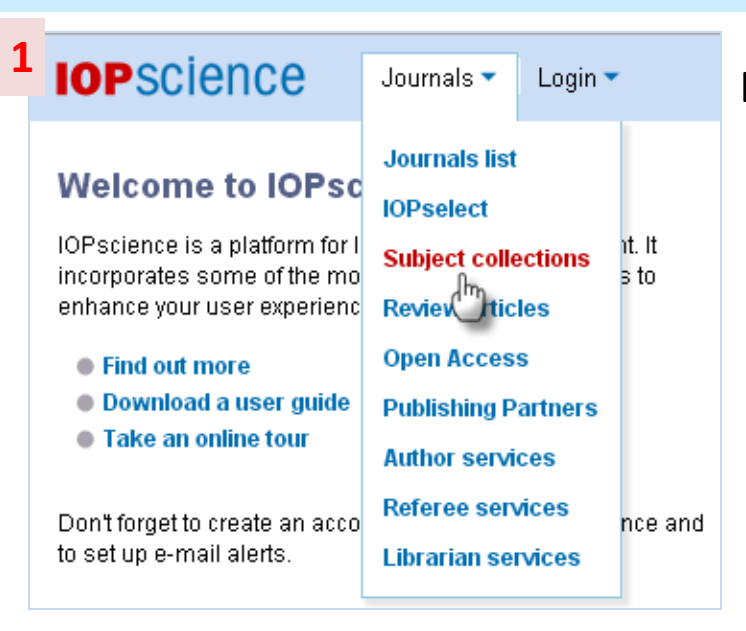

## **Subject Collections**

#### Des collections thématiques IOP dans les sujets d'actualité.

IOPSCIENCE Journals - Login -

2

## **P** subject collections

Browse the IOP subject collections to keep up with the rapid pace of research in these hot topics. All of the articles are free to read.

- Read the very best research published in IOP journals
- Access relevant articles and multimedia from our magazines and websites, including Physics World
- Bookmark the collections to keep track of work published by other research groups in your field

Click on the subject collections listed below to explore the content published in these areas:

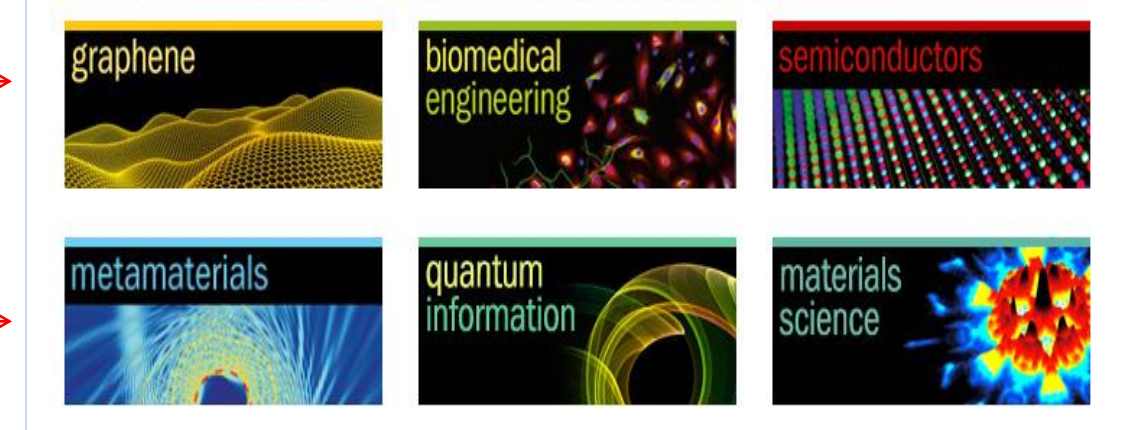

Vous trouverez dans chaque sujet :

- Des articles pertinents
- Des magazines
- Des interviews vidéo

#### Liste des journaux

| IOPscience                                                                                                    | Journals 🔻                                                                                                    | Login 🔻 |                | 1   | IOPscienc                                                                                      | e Journals ▼ Log                                               | in 🔻 |  |
|----------------------------------------------------------------------------------------------------|----------------------------------------------------------------------------------------------------|---------|----------------|-----|------------------------------------------------------------------------------------------------|----------------------------------------------------------------|------|--|
| Welcome to IOPsc<br>IOPscience is a platform for I<br>incorporates some of the mo<br>enhance your user experienc<br>• Find out more<br>• Download a user guide<br>• Take an online tour | Journals list<br>IOPs bet<br>Subject collections<br>Review articles<br>Open Access<br>Publishing Partners<br>Author services<br>Referee services<br>Librarian services |         | nt. It<br>s to |     | Current Titles<br>Your journal subsc<br>Advances in Natura<br>Nanotechnology<br>Biofabrication | Publishing Partners<br>riptions<br>al Sciences: Nanoscience an | Jour |  |
| )on't forget to create an acco<br>o set up e-mail alerts.                                                                                                    |                                                                                                    |         | nce :          | and | Bioinspiration & Bio<br>Biomedical Materia                                                     | omimetics<br>als                                               |      |  |
| irrent Titles                                                                                                    |                                                                                                    |         |                |     | Chinese Physics B<br>Chinese Physics C                                                         |                                                                |      |  |
| stes des journa                                                                                                    | iux acti                                                                                                    | fs      |                |     | Chinese Physics Letters                                                                        |                                                                |      |  |
| <b>,</b>                                                                                                    | -                                                                                                    |         |                |     | Classical and Quar                                                                             | ntum Gravity                                                   |      |  |
|                                                                                                    |                                                                                                    |         |                |     | Communications in                                                                              | a Theoretical Physics                                          |      |  |
| ublishing Parte                                                                                                    | ners                                                                                                    |         |                |     | Computational Sci                                                                              | ence & Discovery                                               |      |  |
| diteurs partena                                                                                                    | ires                                                                                                    |         |                |     | EPL (Europhysics I                                                                             | Letters)                                                       |      |  |
| •                                                                                                    |                                                                                                    |         |                |     | Environmental Res                                                                              | earch Letters                                                  |      |  |

#### **Journal Archive**

Listes de tous les titres de journaux incluant les journaux archivés

| opscienc                         | e Journals ▼ Login ▼                  | 2                                                 | Ŷ |
|----------------------------------|---------------------------------------|---------------------------------------------------|---|
| Current Titles                   | Publishing Partners Journal           | Archive                                           |   |
| Your journal subsc               | riptions                              | Laser Physics Letters                             |   |
| Advances in Natura               | al Sciences: Nanoscience and          | Measurement Science and Technology                |   |
| Nanotechnology                   |                                       | Methods and Applications in Fluorescence          |   |
| Biotabrication                   |                                       | Metrologia                                        |   |
| Bioinspiration & Bio             | omimetics                             | Modelling and Simulation in Materials Science and |   |
| Chinese Physics B                |                                       | Nanotechnology                                    |   |
| Chinese Physics C                |                                       | New Journal of Physics                            |   |
| Chinese Physics L                | etters                                | Nonlinearity                                      |   |
| Classical and Quar               | ıtum Gravity                          | Nuclear Fusion                                    | , |
| Communications in                | 1 Theoretical Physics                 | Physica Scripta                                   |   |
| Computational Scie               | ence & Discovery                      | Physical Biology                                  |   |
| EPL (Europhysics L               | .etters)                              | Physics Education                                 |   |
| Environmental Res                | earch Letters                         | Physics in Medicine and Biology                   |   |
| European Journal o               | of Physics                            | Physics-Uspekhi                                   |   |
| Fluid Dynamics Res               | search                                | Physiological Measurement                         |   |
| IOP Conference Se                | ries: Earth and Environmental Science | Plasma Physics and Controlled Fusion              |   |
| IOP Conference Se<br>Engineering | ries: Materials Science and           | Plasma Science and Technology                     |   |
| Inverse Problems                 |                                       | Plasma Sources Science and Technology             |   |

| Accéd | ler à | un ti | tre d | e revue |
|-------|-------|-------|-------|---------|
|       |       |       |       |         |

| IOPscienc                                                    | e Journals▼ Login   | · 1                                               |
|--------------------------------------------------------------|---------------------|---------------------------------------------------|
| Current Titles                                               | Publishing Partners | Journal Archive                                   |
| Your journal subsc                                           | riptions            | Laser Physics Letters                             |
| Advances in Natural Sciences: Nanoscience and Nanotechnology |                     | Measuren that Science and Technology              |
|                                                              |                     | Methods and Applications in Fluorescence          |
| Biofabrication                                               |                     |                                                   |
| Bioinspiration & Bi                                          | omimetics           | Modelling and Simulation in Materials Science and |
| Biomedical Materia                                           | als                 | Engineering                                       |
| Chinese Physics B                                            |                     | Nanotechnology                                    |

#### **Créer une alerte**

par email ou par flux RSS (sur google par ex) Pour recevoir le contenu des dernières parutions

Même menu que la page d'accueil sauf qu'il ne concerne que le journal sélectionné.

| Laser Physic                                                                      | s Letter                                                      | S                                                                                             | -                                                  | Emai                                                                                             | il alert RSS feed                                                                 |
|-----------------------------------------------------------------------------------|---------------------------------------------------------------|-----------------------------------------------------------------------------------------------|----------------------------------------------------|--------------------------------------------------------------------------------------------------|-----------------------------------------------------------------------------------|
| LASER<br>PHYSICS<br>LETTERS<br>LETTERS<br>AND AND AND AND AND AND AND AND AND AND | Laser Ph<br>the funda<br>radiation.<br>Latest Is:<br>Number 4 | ysics Letters publishes<br>mental and applied as<br>sue (Complete)<br>4, April 2013 (040101-0 | articles dealing with<br>pects of laser<br>045901) | Volume listings<br>Current volume<br>Number 5, May 2013 Co<br>Journal archive<br>Vol 10, 2013 Co | Authors   Referees<br>9.970 2011 Impact<br>Factor<br>Journal links                |
| ISSN 1612-202X (Online                                                            | Number                                                        | 5, May 2013 (055001-0                                                                         | 56002)                                             | Forthcoming articles<br>An advance list of articles that have been<br>accepted for publication.  | Journal home<br>Scope<br>Editorial board                                          |
| Editorial & ne<br>Proceedings of the 2<br>Read for free the pee                   | WS<br>1st Internatio<br>r-reviewed pro                        | onal Laser Physics We                                                                         | orkshop<br>annual Laser Physics                    | Workshop.                                                                                        | Peer-review policy<br>Instructions for authors<br>Prices & ordering<br>Contact us |
| 22nd International La<br>Register now for LPH                                     | ser Physics<br>YS'13 to be h                                  | Workshop<br>eld in Prague, Czech F                                                            | epublic, from 15–19 J                              | uly 2013.                                                                                        | Submit an article                                                                 |
| Chirped pulse amplif<br>Researchers from Po<br>fiber laser as a seed              | ication of a fe<br>land demons<br>source.                     | emtosecond Er-doped<br>strate a novel chirped p                                               | fiber laser mode-locl<br>ulse amplification set    | ted by a graphene saturable absorber<br>up utilizing a graphene mode-locked femtosecond          | IOP   ebooks                                                                      |
| Free access to volur<br>Content of Laser Phy                                      | n <mark>e 9</mark><br>sics <i>Letters</i> fro                 | om 2012 is freely availa                                                                      | able electronically and                            | from 2013 is available for subscription.                                                         | publisher in physics                                                              |
| Most read M                                                                       | ost cited                                                     | Latest articles                                                                               | Select articles                                    | Review articles                                                                                  |                                                                                   |

#### Accéder à un article

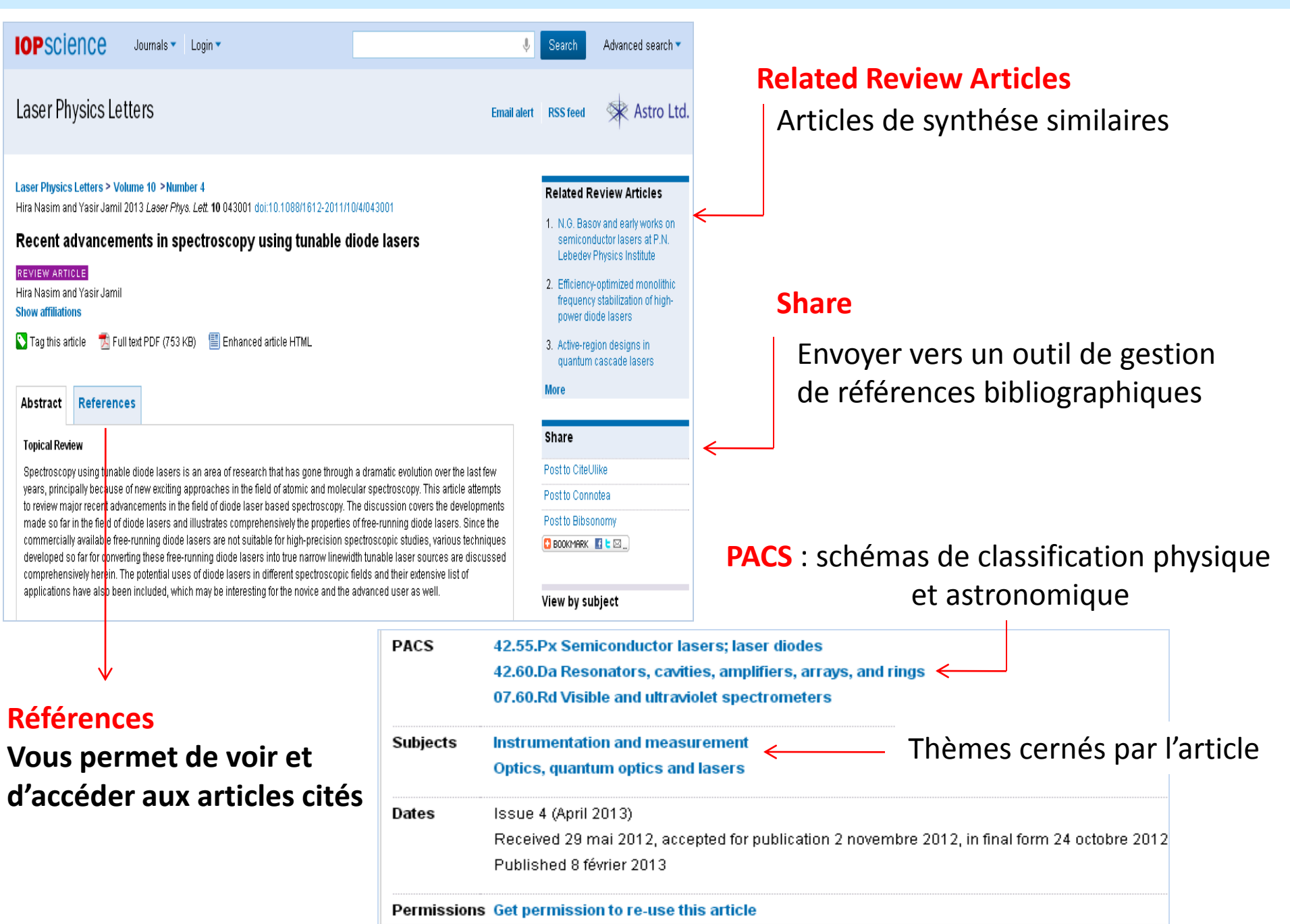

#### **IOPSCIENCE My IOP Science** Votre espace personnel **IOP**science Advanced search -Journals 🔻 cadocc 🔻 ٩ Search My IOPscience My IOPscience article tags Introducing the guick and easy way to personalise your IOPscience. Use the settings manage 🔊 in this section to control what you see and the way you see it. neutrino Tagged Articles My Alerts Downloads Order History My Searches All your tagged articles are listed below. Click on any tag to view all the articles you have labelled with that tag, or remove any articles you no longer want to keep tagged. Neutrino Oscillations at the Intensity Frontier The NOVA Experiment Tags: neutrino 🎹 Clear Date last tagged: 10/02/2013 10:09:41 Articles Historique des commandes étiquetés Recherches sauvegardées Une liste complète de tous les textes Vos Alertes intégral en format PDF et HTML que vous avez téléchargé au cours des trois derniers mois

## Vocabulaire

- 1. The *Physics and Astronomy Classification Scheme*<sup>®</sup> (*PACS*) est une classification hiérarchique des sujets de recherche conçue pour classer et catégoriser la littérature en physique et astronomie.
- 2. The *Mathematical Classification Scheme (MCS) :* est une classification hiérarchique des sujets de recherche conçue pour classer et catégoriser la littérature en mathématique.
- 3. **Tag** : taguer un article, c'est lui attribuer un ou plusieurs mots clés et lui associer une action à faire (ex : à lire absolument).
- **4. CiteUlike, Connotea, Bibsonomy** : sont des outils de gestion des références bibliographiques disponibles gratuitement sur le WEB.

# **IOP** Publishing

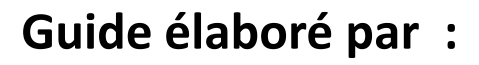

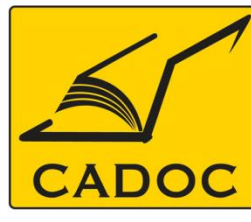

COMPAGNIE ALGERIENNE DE DOCUMENTATION ET DE CONSEIL

Bases de données.Livres.Revues.Traités.Normes